# CiNiiで論文検索

2021.05.31

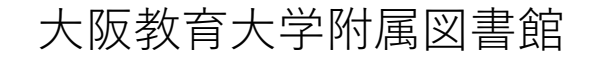

論文とは?

レポートなどを書くとき、今の自分の知識や考えを綴るだけではNG! まずは、複数の先行研究を読むなどして、認められている事実を学ぼう。

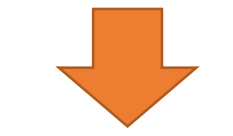

論文は、参考になる先行研究の代表的なもの。 多くは、学術雑誌の中に収録されている。

> 「雑誌」と「論文」の関係について、 詳しく見てみよう。

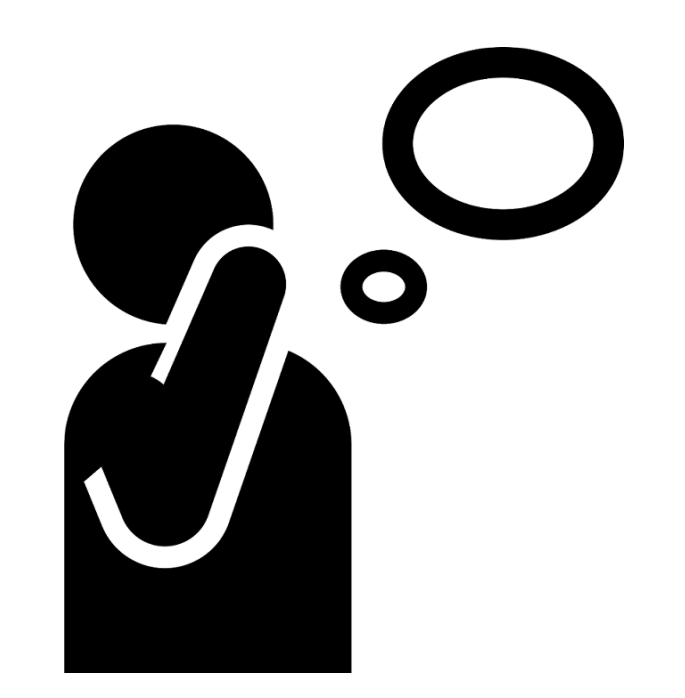

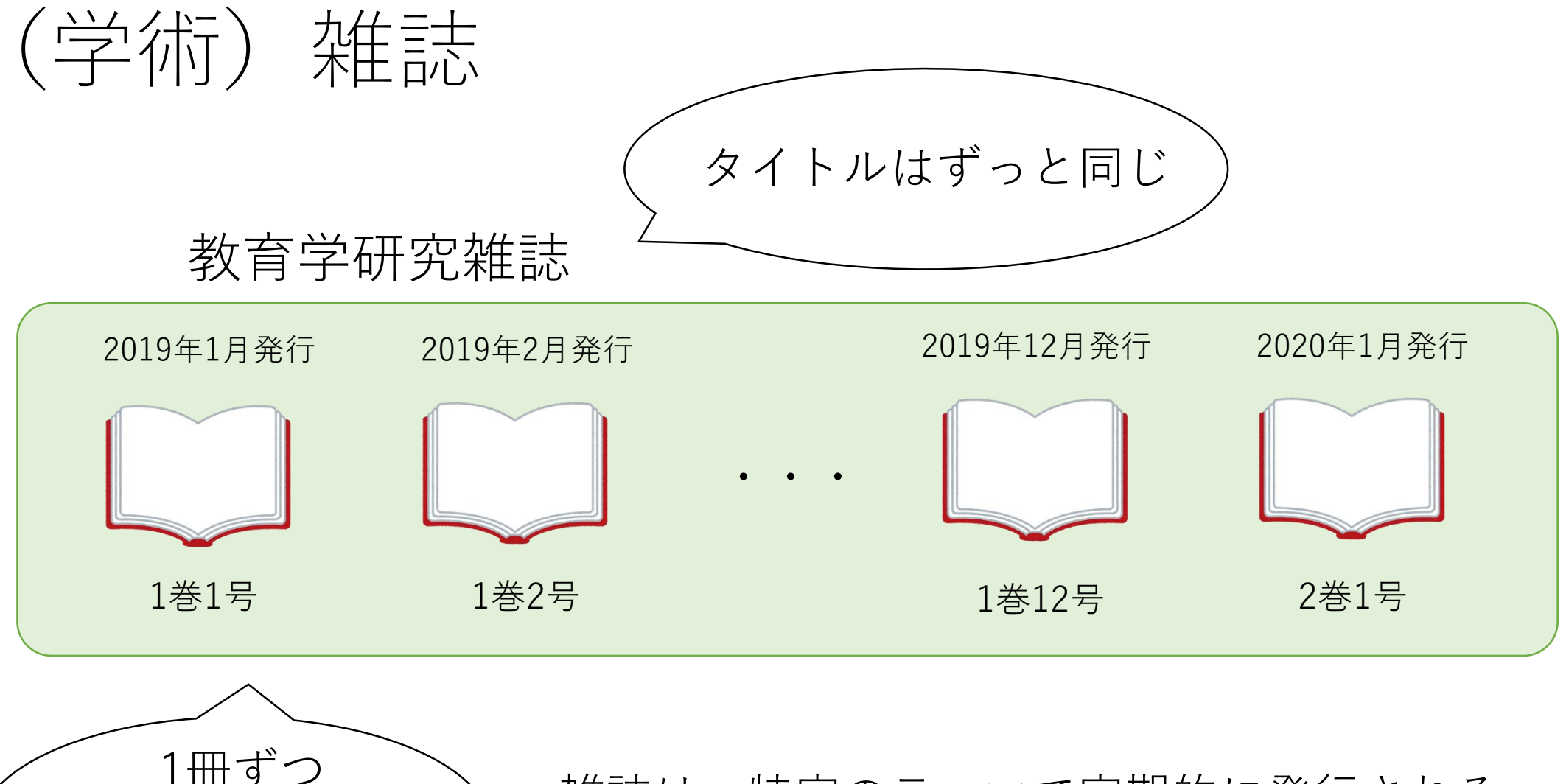

1冊ずつ 内容は違うので、 巻号で区別する

雑誌は、特定のテーマで定期的に発行される。 最新の情報も入手しやすい。

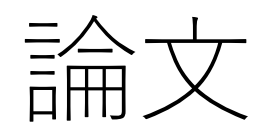

論文は、雑誌に収録されている個々の記事。 大きなテーマは同じ(この場合は「教育学」)だが、 それぞれ、著者や小さなテーマは異なる。

#### 教育学研究雑誌

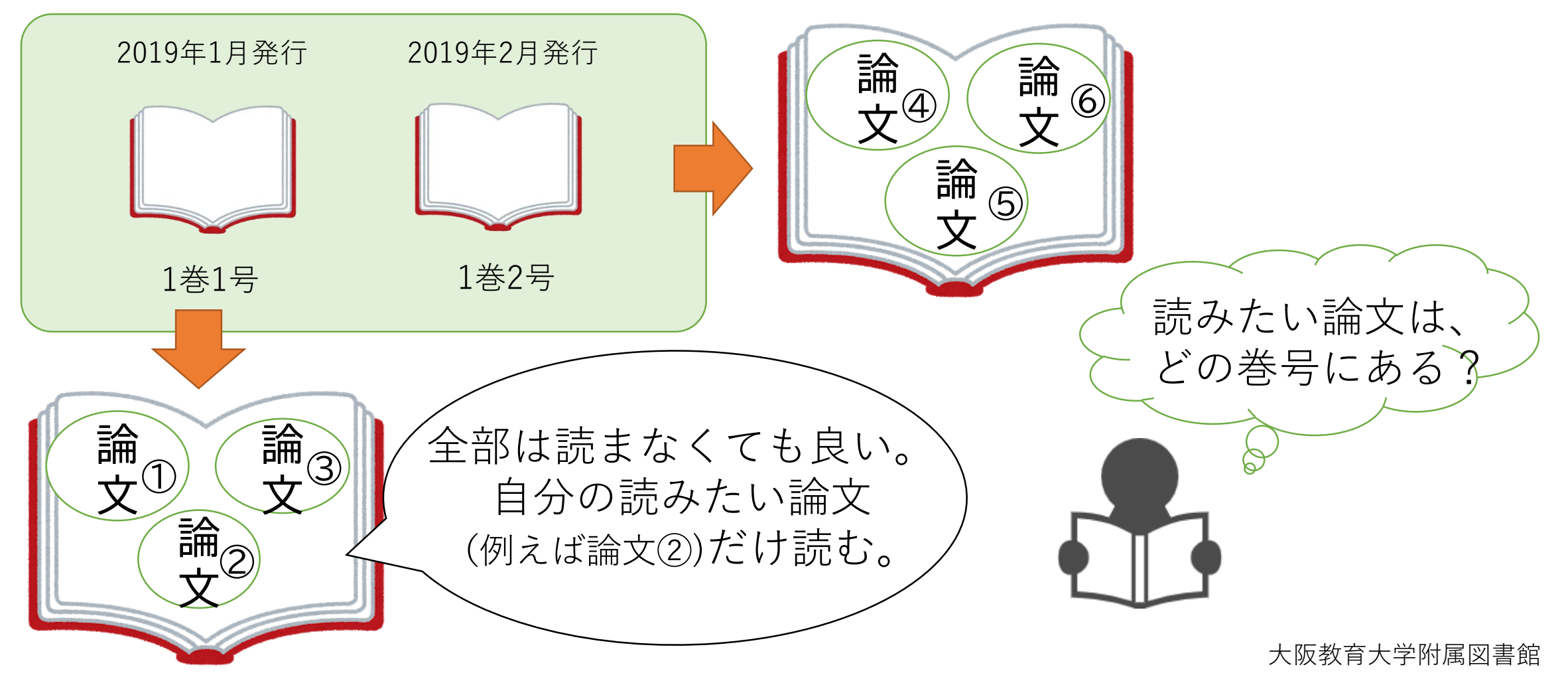

### 論文を探すには?

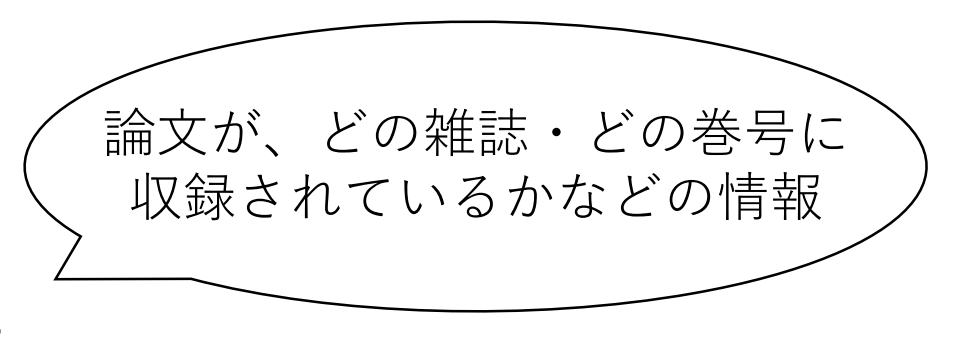

1) 論文検索を行い、論文の情報を入手する。

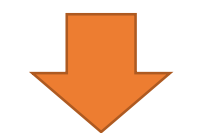

2) 1) で得た情報を基に<mark>蔵書検索</mark>を行い、 論文が収録されている雑誌の所在を調べる。

 1)→2)の順で検索を行うのが基本!
 「論文検索」と「蔵書検索」の違いについて、 詳しく見てみよう。

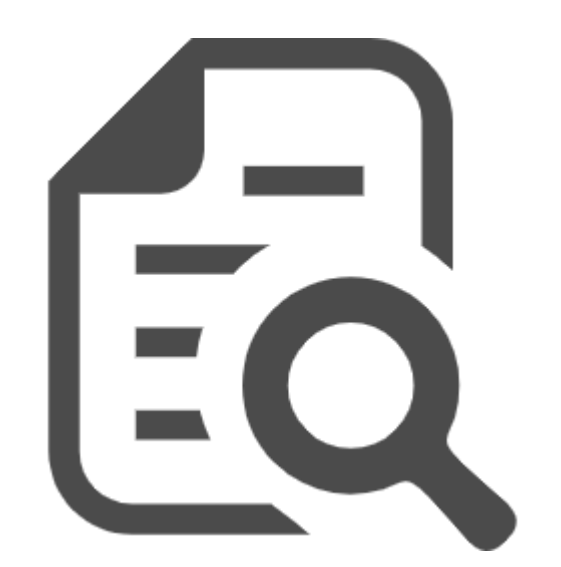

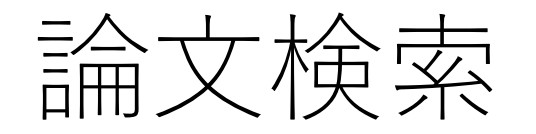

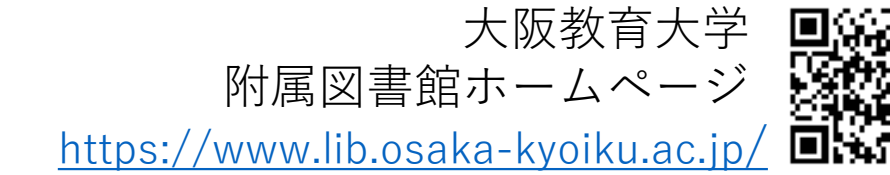

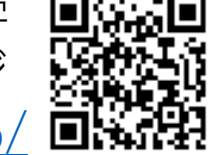

#### 図書館ホームページの中央にあるピンク色の検索窓。 上のタブで、「論文検索」を指定しよう。

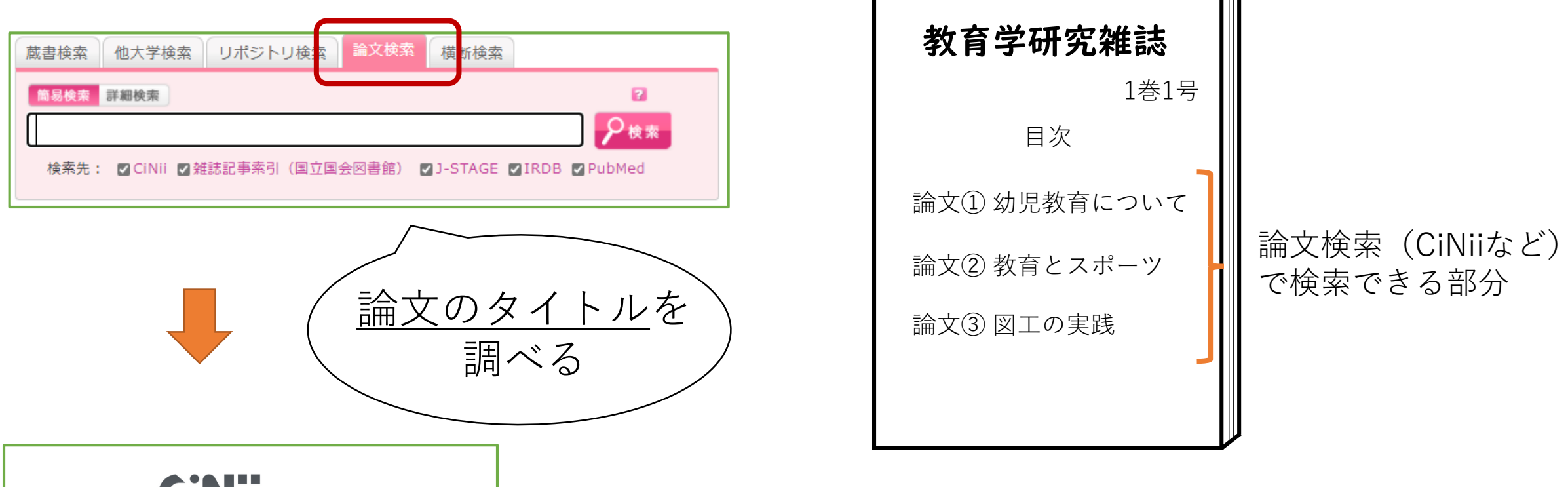

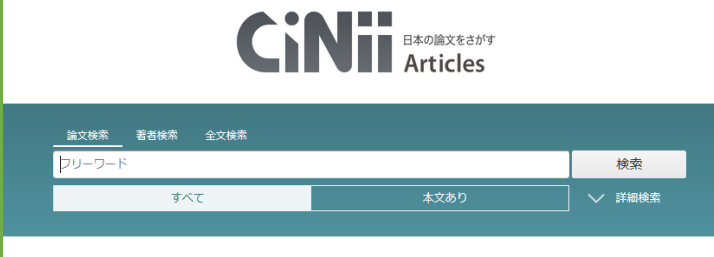

論文検索は、雑誌の中身(論文)が何かを、検索できる仕組み。 CiNii(サイニィ)など、外部の論文検索サイトを検索先としているので、 大教大にある/なしに関わらず検索できる。

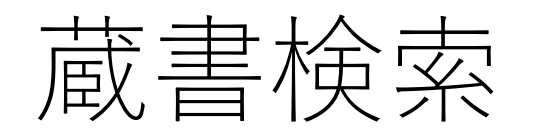

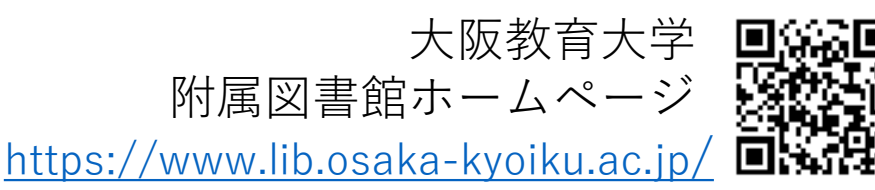

#### 図書館ホームページの中央にあるピンク色の検索窓。 上のタブで、「蔵書検索」を指定しよう。

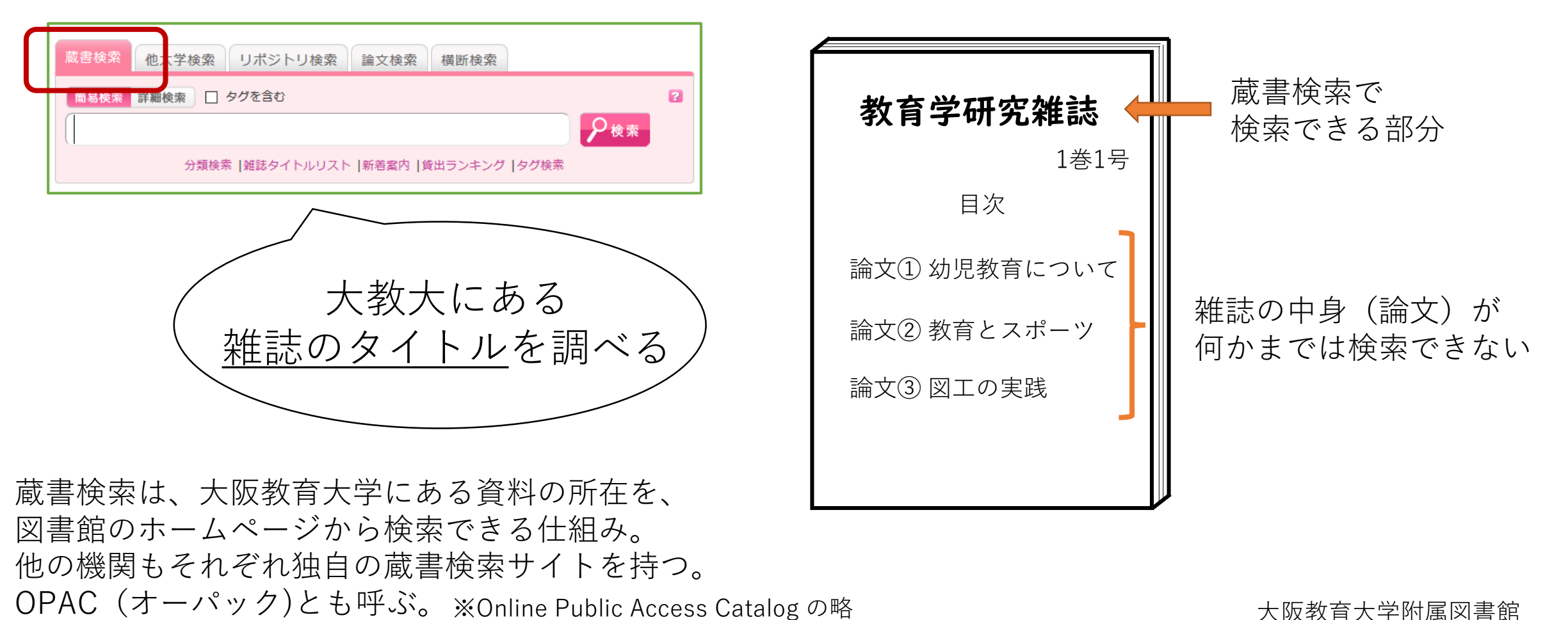

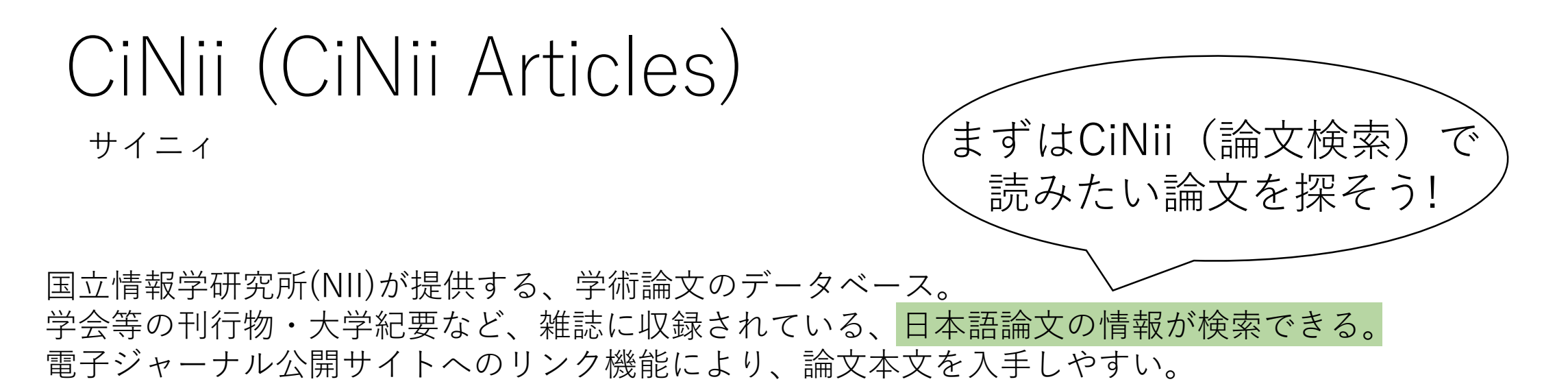

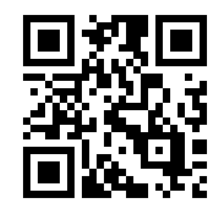

<u>https://ci.nii.ac.jp/</u>

学外からも無料で利用可能

| CINIE HANDING CONTRACTOR        |                                 |    |  |  |  |  |  |  |  |  |
|---------------------------------|---------------------------------|----|--|--|--|--|--|--|--|--|
| <u>論文検索</u> 著者検索 全文検索<br>フリーワード |                                 | 検索 |  |  |  |  |  |  |  |  |
| র্শন                            | すべて         本文あり         V 詳細検索 |    |  |  |  |  |  |  |  |  |
|                                 |                                 |    |  |  |  |  |  |  |  |  |

※ CiNiiに全ての日本語論文情報が掲載されているわけではない。 論文を検索できるサイトは、外国語も含めて他にも色々ある。

### CiNii 図書館ホームページからのアクセス方法

大阪教育大学附属図書館ホームページ <u>https://www.lib.osaka-kyoiku.ac.jp/</u>

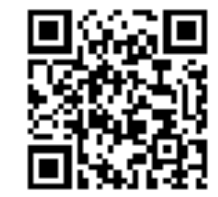

 
 ① 画面中央の検索窓の下にある【データベース】 のアイコンをクリック。
  ②国内データベース一覧の【CiNii Articles】 をクリック。

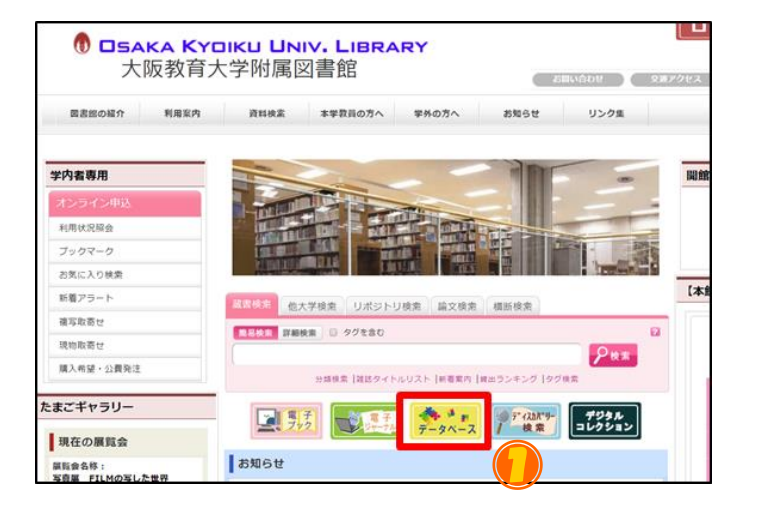

![](_page_8_Figure_6.jpeg)

![](_page_9_Picture_0.jpeg)

フリーワード入力欄(A)にキーワードを 入力し、「検索」をクリック

論文のタイトル(タイトル)・著者名・ 雑誌のタイトル(刊行物名)・抄録などに キーワードを含む論文が検索できる。

「詳細検索」をクリックすることで、 タイトル・著者名などの項目を 指定した検索(B)ができる。

AとBは併用して検索できる。

![](_page_9_Figure_5.jpeg)

![](_page_10_Figure_0.jpeg)

![](_page_11_Figure_0.jpeg)

![](_page_12_Picture_0.jpeg)

![](_page_12_Figure_1.jpeg)

# ① CiNii Webで電子版を読む

リフレクションを軸とした教育実習指導モデルの開発とその効果 – 理科の授業改善 と社会科の授業デザインカに及ぼす効果に着目して -左図の他にも、「J-STAGE」「国立国会図書館 Development of Teaching Practice Program Based on "Reflection" and R デジタルコレクション | などのアイコンがある。 esearch on the Effects: Focusing on the Effects that Contribute to the I mprovement of Science Lessons and the Ability to Design Social Studies 本文の読み方はサイトによって異なるが、「PDF| Lessons で公開されている場合が多い。 🚺 佐竹 靖 ▶ 中村 基-※本文は有料の場合もある。 ■ 渡邉 伸-🚺 赤沢 早人 🔲 山本 浩大 市橋 由彬 🚺 竹村 景生 これらのアイコンをクリックするど この論文にアクセスする Webで本文を読めるサイトへ P P 機関リポジトリ この論文をさがす 論文検索 著者検索 全文検索 検索 OPAC Ci CiNii Books 大阪教育大学OPAC > 詳細検索 本文あり 抄録 本研究は、中学校の教育実習に授業リフレクションを組み込んだ指導モデルを開発し、理科と社会科で 検索時に「本文あり」を選ぶと、 試行的に実践することで、その効果を検証することを目的として行った。理科では授業改善の視点か ら、社会科では授業デザイン力の視点から実践の効果を検討した。その結果、本指導モデルは、教育実 アイコンのある論文のみを検索できる 習生が自身の授業を客観視し、課題の把握と課題解決のための手立てを創出することに効果を示し、理 科では継続的な授業改善を促し、社会科では問いを軸とした授業デザイン力の向上に繋がったことが示 唆された。 大阪教育大学附属図書館

2蔵書検索で雑誌を探す

![](_page_14_Picture_1.jpeg)

![](_page_14_Picture_2.jpeg)

大阪教育大学附属図書館

Webで論文が読めないときは、 論文の収録されている雑誌が図書館にあるか調べよう!

![](_page_14_Figure_4.jpeg)

| ~ ロリマノモ | 書誌                                                                                                    |                                                                                                    |                                                                                                 | ▲ 検                                                                | 索結果一覧                                                                     | へ戻る                                                   |                           |                                                        |                       | 次の書誌▶         |  |  |
|---------|----------------------------------------------------------------------------------------------------|----------------------------------------------------------------------------------------------------|-------------------------------------------------------------------------------------------------|--------------------------------------------------------------------|---------------------------------------------------------------------------|-------------------------------------------------------|---------------------------|--------------------------------------------------------|-----------------------|---------------|--|--|
|         | 日本教科教育学会誌                                                                                                    |                                                                                                    |                                                                                                 |                                                                    |                                                                           |                                                       |                           |                                                        |                       |               |  |  |
|         | —————————————————————————————————————                                                                                                    |                                                                                                    |                                                                                                 |                                                                    |                                                                           |                                                       |                           |                                                        |                       |               |  |  |
|         | <b>登録タグ:</b> 登録されているタグはありません                                                                                                    |                                                                                                    |                                                                                                 |                                                                    |                                                                           |                                                       |                           |                                                        |                       |               |  |  |
|         | 便利機能: ■ブックマーク → 出力 ≥メール ⇒ 文献管理                                                                                                    |                                                                                                    |                                                                                                 |                                                                    |                                                                           |                                                       |                           |                                                        |                       |               |  |  |
|         | ▶ 詳細情報を見る                                                                                                    |                                                                                                    |                                                                                                 |                                                                    |                                                                           |                                                       |                           |                                                        |                       |               |  |  |
|         | <sup>書誌URL:</sup> https://opac-ir.lib.osaka-kyoiku.ac.jp/webopac/                                                                                                    |                                                                                                    |                                                                                                 |                                                                    |                                                                           |                                                       |                           |                                                        |                       |               |  |  |
|         |                                                                                                    |                                                                                                    |                                                                                                 |                                                                    |                                                                           |                                                       |                           |                                                        | 2 0 1,577             |               |  |  |
| ±=      | fifi蒙_                                                                                                    |                                                                                                    | -2/# ( <b>A</b> 2/#                                                                             | - 1                                                                |                                                                           |                                                       |                           |                                                        |                       |               |  |  |
| 10      | コアリア記                                                                                                    | 見山竹                                                                                                    | ~2件(全2件                                                                                         | -)                                                                 |                                                                           |                                                       |                           |                                                        |                       |               |  |  |
| 卷号      | 号をクリッ                                                                                                    | クすると所蔵                                                                                                    | 裁詳細をみるる                                                                                         | ことができ                                                              | ます。                                                                       |                                                       |                           |                                                        | 「「ノーノ                 | 臣义 🔰          |  |  |
| 10件、    |                                                                                                    |                                                                                                    |                                                                                                 |                                                                    |                                                                           |                                                       |                           |                                                        |                       |               |  |  |
| No.     | 所蔵館                                                                                                    | 配置場所                                                                                                    | 配置場所2                                                                                           | 分野                                                                 | 請求記号                                                                      | ¥Е                                                    | 年月次                       | 参号                                                     | 購読も                   | 大況 アラート       |  |  |
| 0001    | 本館                                                                                                    | 1F教育雑誌                                                                                                    |                                                                                                 | 教育                                                                 |                                                                           |                                                       | 1976-2019                 | 1-8, 9(1, 3-4), 10, 11(1-<br>(1-3), 19-26, 30-41, 42(1 | 3), 12-17, 18<br>1-3) |               |  |  |
| 0002    | 分館                                                                                                    | 新着雑誌                                                                                                    | 分館書庫1F<br>和雑誌                                                                                   |                                                                    |                                                                           |                                                       | 1989-2020                 | 14(1), 27-42, 43(1-3)                                  | +                     | 申込            |  |  |
|         |                                                                                                    |                                                                                                    |                                                                                                 |                                                                    |                                                                           |                                                       |                           |                                                        | _                     |               |  |  |
| -==     | +≡¥vm                                                                                                    |                                                                                                    |                                                                                                 |                                                                    |                                                                           |                                                       |                           |                                                        |                       |               |  |  |
| 首記      | 芯市中が田                                                                                                    |                                                                                                    |                                                                                                 |                                                                    |                                                                           |                                                       |                           |                                                        |                       |               |  |  |
| 首部      | 芯市中が田                                                                                                    |                                                                                                    |                                                                                                 |                                                                    |                                                                           |                                                       |                           |                                                        | 圭                     | Ť.            |  |  |
| 首部      | たる手が山<br>標題およ                                                                                                    | いの責任表示                                                                                                    | 日本教科教育                                                                                          | 育学会誌 /<br>ウカ キョ                                                    | (日本教科)<br>ウイク ガ                                                           | 教育学会 [編<br>▽カイシ                                       | []                        |                                                        | 書                     | 志             |  |  |
| 首記      | 芯戸村山<br>標題お。                                                                                                    | こび責任表示<br>を次・年月次                                                                                                    | 日本教科教<br>二ホン キョ<br>1巻1号 (19                                                                     | 育学会誌 /<br>ウカ キョ<br>176)-                                           | (日本教科)<br>ウイク ガ・                                                          | 教育学会 [編<br>ッカイシ                                       | <b>]</b> ]                |                                                        | 書                     | 士             |  |  |
| 首記      | む戸井が山<br>標題およ<br>考<br>出別                                                                                                    | こび責任表示<br>を次・年月次<br>瓦・頒布事項                                                                                                    | 日本教科教育<br>ニホン キョ<br>1巻1号 (19<br>東京 : 日本                                                         | 育学会誌 /<br>ウカ キョ<br>176)-<br>教科教育等                                  | (日本教科<br>ウイク ガ・<br>学会 , 197                                               | 教育学会 [編<br>ッカイシ<br>6-                                 | <b>[</b> ]                |                                                        | 書                     | <b>士</b><br>心 |  |  |
| 言語      | む市中が山<br>標題およ<br>考<br>出別                                                                                                    | な<br>で<br>責任表示<br>を次・年月次<br>取・頒布事項<br>形態事項                                                                                                    | 日本教科教育<br>ニホン キョ<br>1巻1号 (19<br>東京 : 日本<br>冊                                                    | 育学会誌 /<br>ウカ キョ<br>けて6)-<br>教科教育判                                  | (日本教科<br>ウイク ガ<br>学会 , 197                                                | 教育学会 [編<br>ッカイシ<br>6-                                 | ā]                        |                                                        | 書<br> <br>            | 志             |  |  |
| 言詞      | <sup>広</sup> 寺= が山<br>標題お。                                                                                                    | び責任表示<br>を次・年月次<br>取・頒布事項<br>形態事項<br>この他の標題                                                                                                    | 日本教科教<br>二ホン キョ<br>1巻1号 (19<br>東京:日本<br>冊<br>その他の夕・<br>思わりスク                                    | 育学会誌 /<br>ウカ キョ<br>176)-<br>教科教育等<br>イトル:Th                        | <sup>(</sup> 日本教科)<br>ウイク ガ・<br>学会 , 197<br>e bulletir                    | 教育学会 [編<br>ッカイシ<br>6-<br>い of Japane                  | Ese curriculu             |                                                        | 書                     | 式             |  |  |
| 言詞      | な5手が田<br>標題およ<br>発<br>出別<br>そ<br>そ<br>そ                                                                                                    | なび責任表示<br>後次・年月次<br>頃・頒布事項項<br>形態事項<br>その他の標題                                                                                                    | 日本教科教<br>二ホン キョ<br>1巻1号 (19<br>東京 : 日本<br>冊<br>その他のター<br>異なりアク <sup>1</sup><br>二ホン キョ           | 育学会誌 /<br>ウカ キョ<br>i76)-<br>教科教育部<br>イトル:Th<br>セスタイト<br>ウカ キョ      | / 日本教科<br>ウイク ガ<br>学会 , 197<br>e bulletir<br>い:日本教<br>ウイクガグ               | 教育学会 [編<br>ッカイシ<br>6-<br>1 of Japane<br>科教育学会<br>7 カイ | ese curriculu<br>次 火い     |                                                        |                       |               |  |  |
| 百部      | む中木山<br>標題お。                                                                                                    | <ul> <li>び責任表示</li> <li>法次・年月次</li> <li>頭・頒布事項</li> <li>形態事項</li> <li>ごの他の標題</li> <li>その他の標題</li> <li>NCID</li> </ul>                                                                                                    | 日本教科教<br>二ホン キョ<br>1巻1号 (19<br>東京:日本<br>冊<br>その他のター<br>異なりアク <sup>+</sup><br>二ホン キョ<br>AN002474 | 育学会誌 /<br>ウカ キョ<br>i76)-<br>教科教育<br>イトル:Th<br>セスタイト<br>ウカ キョ<br>30 | <sup>(</sup> 日本教科)<br>ウイク ガ・<br>学会 , 197<br>e bulletir<br>いル:日本教<br>ウイクガク | 教育学会 [編<br>ッカイシ<br>6-<br>1 of Japane<br>科教育学会<br>7 カイ | 』<br>sse curriculu<br>資料: | タイトル                                                   | 書<br>などの'             | 志             |  |  |
| 官部      | たi=+ 木山<br>標題お<br>。<br>巻<br>出<br>間<br>・<br>そ<br>・<br>・<br>・<br>・<br>・<br>、<br>・<br>、<br>・<br>、<br>・<br>、<br>・<br>、<br>・<br>・<br>・<br>・<br>・<br>・<br>・<br>・<br>・<br>・<br>・<br>・<br>・ | な<br>、<br>び<br>責<br>任<br>表<br>示<br>、<br>御<br>市<br>事<br>項<br>、<br>派<br>で<br>御<br>市<br>事<br>項<br>、<br>形<br>歌<br>事<br>項<br>、<br>一<br>歌<br>小<br>顔<br>布<br>事<br>項<br>一<br>形<br>歌<br>事<br>項<br>こ<br>、<br>頒<br>布<br>事<br>項<br>一<br>形<br>歌<br>事<br>項<br>一<br>形<br>歌<br>事<br>項<br>こ<br>で<br>他<br>の<br>他<br>の<br>事<br>項<br>こ<br>で<br>他<br>の<br>他<br>の<br>他<br>の<br>他<br>の<br>個<br>の<br>標<br>題<br>で<br>の<br>他<br>の<br>他<br>の<br>個<br>の<br>標<br>題<br>で<br>の<br>他<br>の<br>で<br>個<br>の<br>標<br>題<br>で<br>こ<br>の<br>他<br>の<br>で<br>属<br>題<br>こ<br>の<br>他<br>の<br>で<br>属<br>題<br>こ<br>の<br>他<br>の<br>で<br>属<br>題<br>こ<br>の<br>他<br>の<br>標<br>題<br>こ<br>の<br>他<br>の<br>標<br>題<br>こ<br>の<br>他<br>の<br>標<br>題<br>こ<br>の<br>他<br>の<br>標<br>題<br>こ<br>の<br>他<br>の<br>標<br>題<br>こ<br>の<br>他<br>の<br>標<br>題<br>こ<br>の<br>他<br>の<br>標<br>題<br>こ<br>の<br>他<br>の<br>標<br>題<br>こ<br>の<br>他<br>の<br>標<br>題<br>こ<br>の<br>他<br>の<br>標<br>題<br>こ<br>の<br>他<br>の<br>標<br>題<br>こ<br>の<br>他<br>の<br>一<br>席<br>題<br>こ<br>の<br>の<br>で<br>の<br>他<br>の<br>一<br>て<br>こ<br>の<br>し<br>一<br>て<br>こ<br>の<br>し<br>て<br>の<br>一<br>、<br>の<br>し<br>て<br>こ<br>の<br>し<br>て<br>こ<br>の<br>し<br>て<br>こ<br>の<br>し<br>て<br>こ<br>の<br>し<br>て<br>こ<br>の<br>し<br>て<br>こ<br>の<br>し<br>て<br>こ<br>の<br>し<br>て<br>の<br>一<br>こ<br>の<br>し<br>つ<br>一<br>て<br>こ<br>の<br>し<br>つ<br>一<br>て<br>こ<br>の<br>し<br>つ<br>一<br>こ<br>ら<br>つ<br>し<br>て<br>つ<br>し<br>こ<br>こ<br>つ<br>し<br>こ<br>こ<br>つ<br>し<br>こ<br>つ<br>し<br>こ<br>ら<br>つ<br>し<br>こ<br>ら<br>つ<br>し<br>こ<br>ら<br>つ<br>し<br>こ<br>ら<br>つ<br>し<br>こ<br>ら<br>つ<br>し<br>こ<br>ら<br>つ<br>し<br>こ<br>ら<br>つ<br>し<br>こ<br>ら<br>つ<br>し<br>こ<br>ら<br>つ<br>し<br>こ<br>ら<br>つ<br>し<br>こ<br>ら<br>つ<br>し<br>こ<br>ら<br>つ<br>し<br>こ<br>つ<br>し<br>こ<br>ら<br>つ<br>し<br>こ<br>つ<br>し<br>こ<br>つ<br>こ<br>こ<br>つ | 日本教科教<br>二ホン キョ<br>1巻1号 (19<br>東京:日本<br>冊<br>その他のター<br>異なりアク・<br>二ホン キョ<br>AN002474<br>日本語      | 育学会誌 /<br>ウカ キョ<br>176)-<br>教科教育<br>イトル:Th<br>セスタイト<br>ウカ キョ<br>30 | (日本教科<br>ウイク 方)<br>学会 , 197<br>ee bulletir<br>いル:日本教<br>ウイクガク             | 教育学会 [編<br>ッカイシ<br>6-<br>い of Japane<br>利教育学会<br>7 カイ | 。<br>sse curriculu<br>資料: | タイトル                                                   | 書<br>へ<br>などの'        | 志             |  |  |

![](_page_15_Picture_0.jpeg)

館内のどの階・場所にあるかが分かる。クリックすると館内の地図が表示される 配置場所が2ヶ所の場合、「新着雑誌」には最新1年分、配置場所2にはそれ以前の巻号がある

![](_page_15_Picture_2.jpeg)

![](_page_16_Picture_0.jpeg)

### 所蔵

日本教科教育学会誌

| 101+ | ▼                      |               |                               |                  |                    |             |           |                                                                        |                      |
|------|------------------------|---------------|-------------------------------|------------------|--------------------|-------------|-----------|------------------------------------------------------------------------|----------------------|
| No.  | 所蔵館                    | 配置場所          | 配置場所2                         | 分野               | 請求記号               | жŧ          | 年月次       | 총号                                                                     | 購読状況                 |
| 0001 | 本館                     | 1F教育雑誌        |                               | 教育               |                    |             | 1976-2019 | 1-8, 9(1, 3-4), 10, 11(1-3), 12-17, 18<br>(1-3), 19-26, 30-41, 42(1-3) |                      |
| 0002 | 分館                     | 新着雑誌          | 分館書庫1F<br>和雑誌                 |                  |                    |             | 1989-2020 | 14(1), 27-41, 43(1-3)                                                  | +                    |
| • /  | ヽイフ                    | ン (ー)         | の間の                           | 巻号-              | → あり               |             | /         |                                                                        |                      |
| • 7  | 本館<br><b>カンマ</b><br>本館 | ົ1-8ງ…<br>(,) | 1巻から8<br><b>間の巻</b><br>4)」…9者 | 3巻まて<br><b> </b> | ごは、本<br>こし<br>は本館に | 館に全巻<br>こなし | き号あり      | 論文「教育実習生の<br>認識の変容」の収録<br>本館にはないが、分                                    | 理科授業<br>されてい<br>館にある |

![](_page_17_Picture_0.jpeg)

配置場所が所属館以外の巻号に収録されている<u>論文のコピー</u>を、 所属館で受け取ることができる!(無料)

|                                                              | をクリッ                    | クすると所蔵 | 成詳細をみるこ                                       | ことができ                            | きます。                            |                                   |                       |                                                     |      |      | 他大学(NII):同一書誌#                   |
|--------------------------------------------------------------|-------------------------|--------|-----------------------------------------------|----------------------------------|---------------------------------|-----------------------------------|-----------------------|-----------------------------------------------------|------|------|----------------------------------|
| 10件 丶                                                        | •                       |        |                                               |                                  |                                 |                                   |                       |                                                     |      |      | 次朝を用り字具で                         |
| No.                                                          | 所蔵館                     | 配置場所   | 配置場所2                                         | 分野                               | 請求記号                            | ХŦ                                | 年月次                   | 参号<br>1.0.0(1.2.4) 10.11(1.2) 12.17.10              | 購読状況 | アラート | 員科を取り合せる                         |
| 0001                                                         | 本館                      | 1F教育雑誌 |                                               | 教育                               |                                 |                                   | 1976-2019             | (1-3), 19-26, 30-41, 42(1-3)                        |      |      | 複写取寄せ                            |
| 0002                                                         | 分館                      | 新着雑誌   | 分館書庫1F<br>和雑誌                                 |                                  |                                 |                                   | 1989-2020             | 14(1), 27-42, 43(1-3)                               | +    | 申込   | 現物取るセ                            |
|                                                              |                         |        |                                               |                                  |                                 |                                   |                       |                                                     |      | / 1+ |                                  |
| 学内者専用<br>オンライン<br>利用状況際<br>ブックマー・<br>お気に入りれ<br>続合下う<br>複写取寄せ | レ<br>申込<br>会<br>ク<br>検索 |        | 大学にな<br>図書館ホ<br>※ 有料 <sup>-</sup><br><b>森</b> | い雑語<br>ニーム・<br>モノク<br><b>住誌の</b> | 誌・巻 <sup>9</sup><br>ページT<br>ロコピ | 弓の取<br>「OP左<br>『一1枚<br><b>宿にな</b> | り寄せ申<br>側の「オ<br>あたり30 | し込みは<br>ンライン申込」から<br>)~50円+送料 程度<br><b>論文を読む方法は</b> | あるの  | して、  | 「報基盤センターの<br>D/PWでログイン<br>して申し込み |

## 知っていると便利な CiNiiの検索のコン・使い方

![](_page_18_Picture_1.jpeg)

![](_page_19_Picture_0.jpeg)

![](_page_20_Picture_0.jpeg)

キーワードは文章で入力せず 単語ごとにスペースを入れるのが基本

× 大学生の学習

○ 大学生 学習

![](_page_20_Picture_4.jpeg)

類義語をまとめて検索したいときは OR検索が便利

![](_page_20_Picture_6.jpeg)

CiNii いろいろな検索式①

![](_page_21_Picture_1.jpeg)

|                                                            | T T                         |
|------------------------------------------------------------|-----------------------------|
| ● <u>A N D 検索</u>                                          | 例)「小学生」「児童」すべてを含む論文を検索      |
| 入力した検索語を <u>すべて含む</u> 論文を検索                                | 小学生 児童                      |
| 【入力方法】 空白で区切る<br>または △&△ で区切る                              | 小学生 & 児童                    |
| ● <u>O R検索</u>                                             | 例)「小学生」「児童」のいずれかを含む論文を検索    |
| 入力した検索語を <u>いずれか含む</u> 論文を検索                               | 小学生OR 児童                    |
| 【入力方法】 △OR △で区切る(大文字)<br>または △ △で区切る<br>(「 」は、「Shift+「¥」」) | 小学生                         |
| ● <u>NOT検索</u>                                             | 例)「学生」を含む文献から「大学生」を除いた文献を探す |
| 指定した検索語を <mark>含まない</mark> 論文を検索                           | 学生 NOT 大学生<br>メ文字           |
| 【入力方法】 NOT△を検索語の前に付加<br>または △- を検索語の前に付加                   | 学生 -大学生                     |

いろいろな検索式(2) CiNii

| ● <u>完全一致検索</u><br>入力した検索語と一致する論文を検索          | 例)雑誌「英語研究」に掲載された論文を検索<br>(「アジア英語研究」などは除かれる) |
|-----------------------------------------------|---------------------------------------------|
| 【入力方法】 /(スラッシュ)で文字列を括る                        | /英語研究/                                      |
|                                               | ※詳細検索の「刊行物名」欄に入力                            |
| ● <u>フレーズ検索</u><br>空白文字を含む文字列で検索              | 例)「health promotion」を一単語として検索               |
| アルファベット・数字のみ検索可                               | "health promotion"                          |
| 【入力方法】"(ダブルクォーテーション)で括る<br>(「"」は、「Shift」+「2」) |                                             |

複数の検索式を組み合わせる場合は、**丸括弧()で論理演算子の優先度を指定**する

例)小学生(または児童)の食生活(もしくは食習慣)に関する論文(ただし、間食に関するものは除く) を探す

(小学生 OR 児童)(食生活 OR 食習慣)NOT 間食

× 下記だと、AND検索が優先され、「小学生」または「児童かつ食生活」または「食習慣」となり、検索結果が膨大に

小学生 OR 児童 食生活 OR 食習慣 NOT 間食

![](_page_23_Picture_0.jpeg)